# Avvio rapido

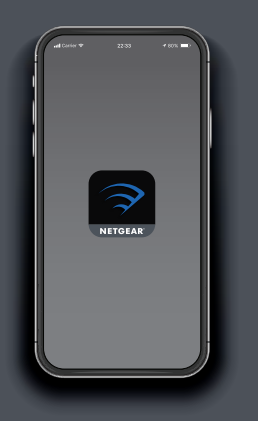

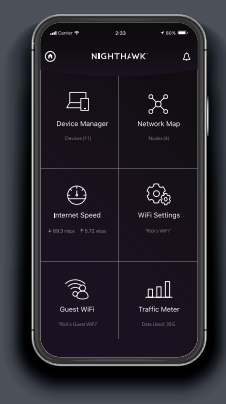

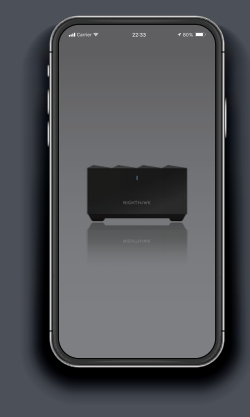

1 Avvia

Avviare l'app Nighthawk.

## 2 Aggiungi

Toccare (n) > ADD SATELLITE (AGGIUNGI SATELLITE).

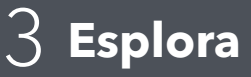

Seguire le istruzioni per l'installazione.

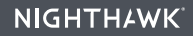

### Sommario

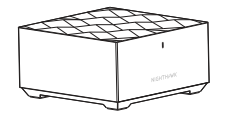

Satellite

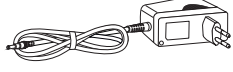

Alimentatore (varia in base alla regione)

#### Panoramica

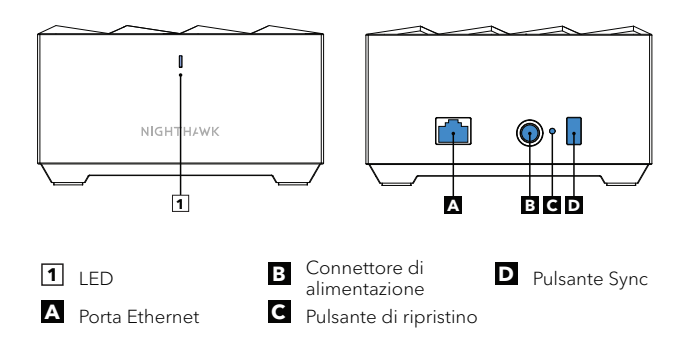

### Supporto e Community

Visita *netgear.com/support* per trovare le risposte alle tue domande e accedere agli ultimi download.

Puoi cercare anche utili consigli nella nostra Community NETGEAR, visitando la pagina community.netgear.com.

Per la conformità alle normative vigenti, compresa la Dichiarazione di conformità UE, visitare il sito Web https://www.netgear.com/about/regulatory/.

Prima di collegare l'alimentazione, consultare il documento relativo alla conformità normativa.

#### NETGEAR

NETGEAR, Inc. 350 East Plumeria Drive San Jose, CA 95134, Stati Uniti © NETGEAR, Inc. NETGEAR e il logo NETGEAR sono marchi di NETGEAR, Inc. Qualsiasi marchio non-NETGEAR è utilizzato solo come riferimento.

#### NETGEAR INTERNATIONAL LTD

Floor 1, Building 3, University Technology Centre Curraheen Road, Cork, T12EF21, Irlanda

Gennaio 2020

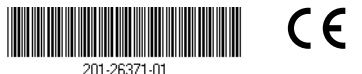